# MANUAL DE USUARIO DEL SERVICIO TELEFONICO AUTOMATIZADO

Se denomina IVR o servicio telefónico automatizado, al sistema de operadora grabada que cuenta con un cierto menú con el cual los usuarios interactúan haciendo una llamada, teniendo acceso a las siguientes opciones:

- Bloquear la cuenta y canales virtuales.
- Bloquear tarjeta de débito.
- Generar clave del cajero automático.
- Atención de un Asesor Cooperativo.
- Emitir un reclamo.
- Repetir el menú.

# ACCESO AL SERVICIO

Para acceder al servicio debes llamar al número de call center de la cooperativa (07) 413 4503, del cual se desprenderán las siguientes opciones en el menú principal:

## a). Bloqueo de servicios:

Marcando la opción 1 del menú principal puedes realizar el bloqueo de ciertos servicios, para acceder a los mismo debes:

#### a.1). Para bloquear tu cuenta y canales virtuales:

- Luego de marcar la opción 1 del menú principal, marca la opción 1 para bloquear tu cuenta y canales virtuales.
- Digita tu número de cédula.
- Digita tu número de cuenta principal.
- ► Recibirás una notificación mediante mensajería móvil y correo electrónico con la confirmación de la transacción.

#### a.2). Para bloquear la cuenta:

- Luego de marcar la opción 1 del menú principal, marca la opción 2 para bloquear tu cuenta
- Digita tu número de cédula.
- Digita tu número de cuenta principal.
- Recibirás una notificación mediante mensajería móvil y correo electrónico con la confirmación de la transacción.

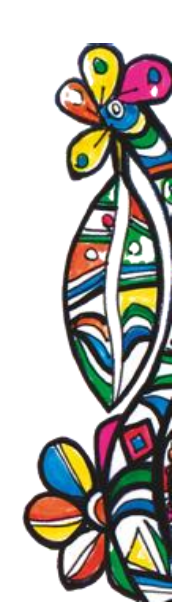

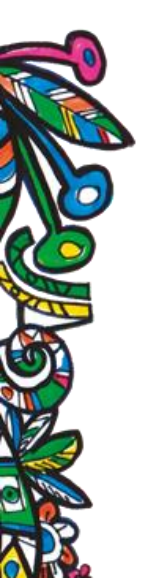

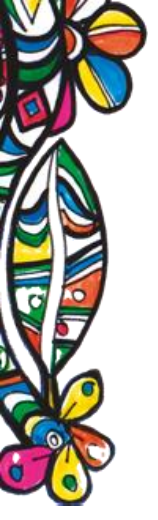

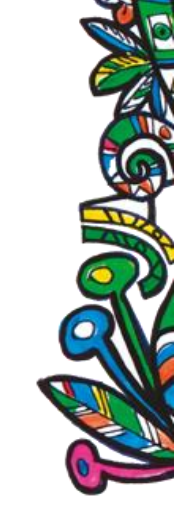

#### a.3). Para bloquear los canales virtuales:

- Luego de marcar la opción 1 del menú principal, marca la opción 3 para bloquear tus canales virtuales.
- Digita tu número de cédula.
- Digita tu número de cuenta principal.
- Recibirás una notificación mediante mensajería móvil y correo electrónico con la confirmación de la transacción.

#### a.4). Para bloquear la tarjeta de débito:

- Luego de marcar la opción 1 del menú principal, marca la opción 4 para bloquear tu tarjeta de débito.
- Digita tu número de cédula.
- Digita tu número de cuenta principal.
- Recibirás una notificación mediante mensajería móvil y correo electrónico con la confirmación de la transacción.

## b) Generación y cambio de clave del cajero automático

Marcando la opción 2 del menú principal se puede generar por primera vez o cambiar la clave del Cajero Automático, para ello debes:

- Digitar tu número de cédula.
- Digitar los 4 últimos números de tu tarjeta de débito.
- Digitar tu número de cuenta principal.
- Recibirás una notificación mediante mensajería móvil y correo electrónico con la confirmación de la transacción.

# c) Atención personalizada

Marcando la opción 3 del menú principal, serás atendido por un Asesor de la Cooperativa.

#### d) Emitir un reclamo

Marcando la opción 4 del menú principal, podrás emitir un reclamo y serás atendido por un Asesor de la Cooperativa.

### e) Repetir el menú

Al escuchar todas las opciones del menú principal puedes repetir las mismas marcando la opción 5.

# **COMUNÍCATE CON NOSOTROS:**

CALLCENTER: 📞 (07) 413 4503 😥 (593) 99 448 1469

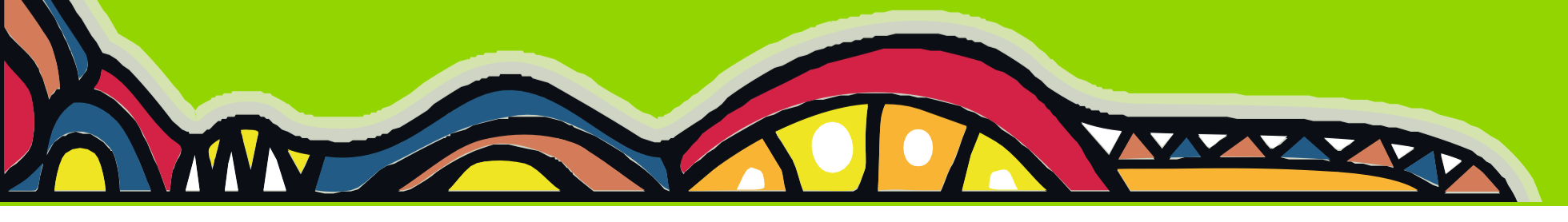

www.jardinazuayo.fin.ec